# **RESTAURAR UN CURSO MOODLE 3**

Este documento describe como descargar el curso completo de Moodle con todos los recursos y actividades, como restaurarlo en el Moodle del aula virtual del centro y también se dan las instrucciones para matricular a los alumnos y crear grupos.

El archivo tiene extensión **zip**, hay que descomprimirlo para obtener el de extensión **mbz** que es el que se restaura en **Moodle. No descomprimir** estos archivos porque generarán un conjunto de archivos y ficheros que no sirven para nada.

Para descargar un curso de Moodle de 1° ESO, 3° ESO, 1° BC o 1° BS, entra en nuestro curso de **Moodle**, haz *clic* en **Documentos para descargar y leer** y debajo de **RESTAURAR UN CURSO MOODLE** haz *clic* 

en el curso correspondiente. En la parte superior derecha haz *clic* en **Descargar**. Te bajará una copia en **zip** a la carpeta **Descargas = Downloads**.

Para **descomprimir** el archivo **zip** y obtener el archivo **mbz** en **Windows y Linux** lo puedes hacer como lo hagas siempre.

Para **descomprimir** el archivo **zip** y obtener el archivo **mbz** en **Mac** tienes que descargar de **Mac App Store** la **app** gratuita **The Unarchiver**, porque si se intenta abrir o descomprimir con la herramienta que tiene MAC por defecto, se descomprime primero el **zip** y luego el **mbz** y no se puede restaurar el curso de Moodle.

#### Organización de cursos Moodle dentro de un mismo nivel educativo

Para organizar los cursos de Moodle se pueden restaurar:

- a) Un curso diferente por cada profesor y grupo.
  Por ejemplo, un curso para el profesor que imparte 2.º A, otro para el que imparte 2.º B, otro para el que imparte 2.º C..., y así sucesivamente, aunque un mismo profesor imparta varios segundos. Esta opción es la que recomendamos.
- b) Un solo curso por profesor y nivel.
  Por ejemplo, si un profesor tiene varios segundos (2.º A y 2.º B) se restaura un solo curso en el que tiene a todos los alumnos, definiendo grupos separados. Este método es bueno si el profesor lleva la materia de todos los cursos al mismo ritmo.
- c) Un solo curso por nivel, aunque sean varios los profesores que lo impartan. Por ejemplo, un solo curso para todos los profesores que imparten 2.º, definiendo grupos separados. Este método es bueno si todos los profesores están coordinados.

#### **Restaurar cursos Moodle en Moodle 3**

Para restaurar un curso es necesario tener permisos de profesor o de administrador. Depende como esté configurado, lo puedes hacer tú si tienes permisos, o bien, pedirle al administrador del centro que te lo haga, o hacerlo entre los dos, que es lo más aconsejable.

#### 1. Crear una categoría Matemáticas

Si ya tienes creada la categoría ve directamente al apartado 2.

- a) Entra en **Moodle** como administrador.
- b) En Administración del sitio/Cursos elige Añadir una categoría (Add a category).
- c) En Agrega otra categoría completa las cajas de texto de la siguiente forma:
  - En Categoría padre elige la de tu centro.
  - En Nombre de la categoría escribe Matemáticas.
  - En Número ID de la categoría déjalo en blanco.
  - En Descripción escribe Cursos de Matemáticas.
  - Abajo haz *clic* en Crear categoría.

### 2. Restaurar un curso

- a) Ve a Administración del sitio.
- b) Elige Cursos/Restaurar curso.
- c) Abre la carpeta donde tengas la copia de seguridad del curso que te has bajado y *arrástralo* donde dice **Puede arrastrar y soltar archivos aquí para agregarlos.**
- d) Cuando haya terminado de subirlo (tardará 1 o 2 minutos), haz *clic* en el botón **Restaurar (Restore).** Se pondrá a trabajar y tardará un poco.

Pasos de la Restauración: (En todos los pasos la tecla [Fin] lleva el curso al final de la página).

- 1. **Confirmar:** En la parte inferior haz *clic* en el botón **Continuar.**
- 2. Destino: En Restaurar como curso nuevo en Seleccione una categoría activa el botón de opción Matemáticas y haz *clic* en el botón Continuar de este mismo recuadro. Tardará un poco unos 2 min
- 3. Ajustes: En la parte inferior haz *clic* en el botón Siguiente (Next).
- 4. **Esquema:** Cuando puedas baja, y en la parte inferior haz *clic* en el botón **Siguiente** (Next). Tarda sobre 1 minuto
- 5. **Revisar:** En la parte inferior haz *clic* en el botón **Ejecutar restauración (Perform restore).** Este proceso llevará un tiempo, sobre 10 minutos.
- 6. **Proceso:** Directamente salta al paso siguiente.
- Si en algún momento del paso 6 te aparece un mensaje parecido al siguiente haz clic en Continuar:

Esta copia de seguridad ha sido creada con Moodle 3.8.3+ (Build: 20200612) (2019111803.12) y es más reciente que la versión instalada de Moodle 3.6.4+ (Build: 20190516) (2018120304.02). Esto podría ocasionar algunas inconsistencias debido a que no se puede garantizar la compatibilidad retrospectiva de las copias de seguridad.

7. **Completar:** haz *clic* en el botón **Continuar.** 

#### 3. Comprobar que todo funciona correctamente

- a) Baja hasta abajo pulsando la tecla [**Fin**] y comprueba que llega hasta los temas donde deben estar los documentos **Generador de exámenes y exámenes (con bolígrafo y papel); Programaciones...**
- b) Vuelve al principio del curso haciendo *clic* en el nombre del curso.

# 4. Editar ajustes: Cambiar el nombre

Los nombres de los cursos deben ser diferentes, nosotros seguimos el siguiente esquema:

- **1ESO:** 1.º de ESO, **1BC:** Primero de Bachillerato Ciencias.
- **B:** Es el grupo B, si son los grupos BCD, pondremos BCD.
- MATE: Matemáticas (los cursos de Matemáticas no se pueden denominar igual que los de otras asignaturas) en el Nombre corto del curso escribimos Mat.
- JMAC: Iniciales del nombre y apellidos del profesor correspondiente.
- **LOMLOE:** Ley actual.
- 2022: curso en el que estamos.

Podéis seguir el mismo esquema y todos los nombres de los cursos Moodle de los distintos profesores y distintos niveles se llamarán diferente. Para cambiar el nombre del curso sigue los pasos:

- a) En la rueda de la parte superior derecha 🌞 🔭 Menú de acciones, elige Editar ajustes.
- b) Cambia el nombre del curso, solo tienes que cambiar el/los grupos y las iniciales del profesor.
- c) Copia este mismo nombre en Nombre corto del curso.
- d) Al final haz clic en Guardar cambios y mostrar.

#### Dar a los alumnos de alta en Moodle

Las Comunidades Autónomas y en los centros privados que utilizan un servidor para dar de alta a los alumnos se les pide rellenar un documento con los permisos correspondientes. A los menores de edad se le pide que el documento lo rellenen y firmen los padres o tutores legales.

Normalmente las Comunidades Autónomas prestan el servicio de Moodle a los centros públicos y concertados, pero esto depende de cada Comunidad Autónoma.

A los alumnos solo hay que darlos una vez de alta en el centro y esta alta sirve para todos los cursos que el alumno permanezca en el centro. Esta alta la debe hacer la administración del centro. En nuestro centro lo hacemos los profesores de Matemáticas, cada año damos de alta a los alumnos de 1º de ESO que no repiten y a los alumnos que vienen nuevos de otros centros.

El nombre de usuario y la contraseña le sirve para entrar en su curso de Moodle en el centro y en su casa, así sus padres pueden ver sus calificaciones cada día, pidiéndole al alumno que entre y que se las muestre.

En cada Comunidad Autónoma existe una funcionalidad de alta masiva que permite importar un fichero **.csv** con los datos del alumnado de forma automática y realizar su alta.

### Diferencia entre dar de alta y matriculación

A los alumnos hay que darlos de alta en Moodle solo una vez y luego hay que matricularlos en los distintos cursos de los profesores que utilicen Moodle en un grupo. Por ejemplo, hay que matricularlos en el curso de Moodle de Matemáticas, de Lengua, de Inglés, etc.

#### Auto-matriculación (Estudiantes)

Nosotros lo que hacemos es activar la **Auto-matriculación** en cada curso para que los alumnos se matriculen automáticamente y cuando ya están matriculados, ocultamos la **Auto-matriculación**.

# Procedimiento

Recuerda que este procedimiento debes hacerlo en tu curso con rol de profesor.

- a) En la rueda de la parte superior derecha 🍄 🍸 Menú de acciones, elige Aún más...
- b) En Administración del curso elige Usuarios.
- c) Haz *clic* en **Método de matriculación**.
- d) Sube la opción Auto-matriculación (Estudiantes), pulsando la flecha 🛧 súbelo al primer lugar.
- e) En esta opción de Auto-matriculación (Estudiantes), activa en Editar la opción 🛷 Habilitar

# 5. Editar ajustes: Crear grupos separados

Si un profesor tiene dos o más grupos del mismo nivel y quiere tenerlos en un solo curso, sin que los grupos se vean, se puede hacer en grupos separados:

Por ejemplo, un profesor que tiene 1.º A y 1.º B

- a) En la rueda de la parte superior derecha 🍄 🍼 Menú de acciones, elige Aún más...
- b) Elige la pestaña Usuarios y en Usuarios/Grupos.
- c) Abajo haz *clic* en el botón **Crear grupo.**
- d) En Nombre del grupo pon el nombre que quieras. Por ejemplo, 1.º A
- e) Abajo haz *clic* en el botón Guardar cambios.
- f) Repite el proceso para 1.º B
- g) Para agregar alumnos a cada grupo selecciona en la parte izquierda el primer grupo, por ejemplo, 1.ºA (0) (El cero significa que todavía no hay alumnos en ese grupo). Haz *clic* en Agregar/quitar usuarios.
- h) De la lista de alumnos que aparecen matriculados de la parte derecha, selecciona a los de 1.º A y haz *clic* en **Agregar.**
- i) Haz *clic* en **Regresar a los grupos** y repite el proceso con 1.º B

# 6. Moodle como profesor: Reiniciar un curso de Moodle

Es útil la función **Reiniciar** cuando comienza un nuevo curso escolar y deseamos volver a utilizar el mismo curso de Moodle del año anterior con los mismos recursos y actividades pero sin los alumnos y todas las actividades que han realizado. Por supuesto si un profesor añade recursos o actividades se las mantiene, no se las elimina, lo que si elimina son las soluciones de los alumnos.

#### Procedimiento para Reiniciar un curso

No es necesario activar edición porque no vas a definir una actividad, ni recurso, solo vas a descargar las calificaciones.

- a) En la parte superior derecha en la rueda dentada Menú de acciones, elige
- b) Pulsa la tecla [Fin] para ir al final de la página.

- c) No es necesario que modifiques ninguna opción.
- d) Haz clic en Seleccionar por defecto.
- e) Pulsa otra vez la tecla [**Fin**] para ir al final de la página.
- f) Haz *clic* en **Reiniciar curso.**

Al cabo de un momento tendrás el curso totalmente limpio.

# 7. Moodle como profesor: Añadir los recursos y actividades que el profesor haya diseñado el curso anterior

En el caso de que un profesor quiera restaurar un curso nuevo de Bruño y añadir los recursos y actividades que él haya diseñado el curso anterior debe hacer previamente una copia de seguridad del curso anterior, pero seleccionando solo las actividades y recursos diseñados por él. Luego lo que tiene que hacer es restaurar el curso de Bruño como nuevo y a continuación restaurar su copia de sus recursos y actividades en el mismo curso de Bruño con la opción de Añadir.